## Para Mostrar CareConnect en Español en Su Celular Android:

Como se cambia el idioma en su celular Android.

Abre la aplicación de configuraciones en su celular

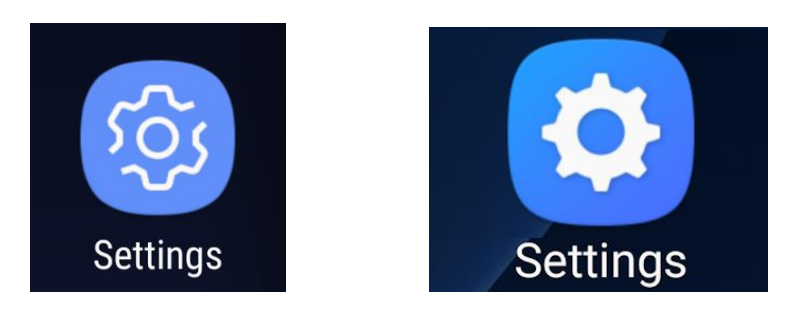

Pulsa "System" o "General Management"

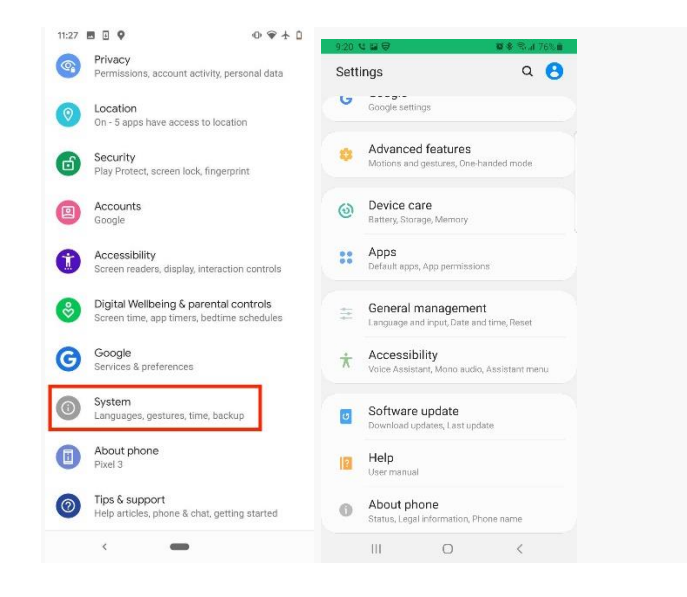

## Pulsa "Languages & input."

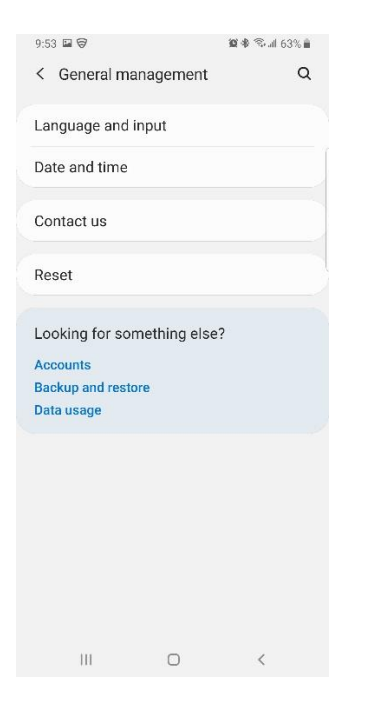

## Pulsa "Languages."

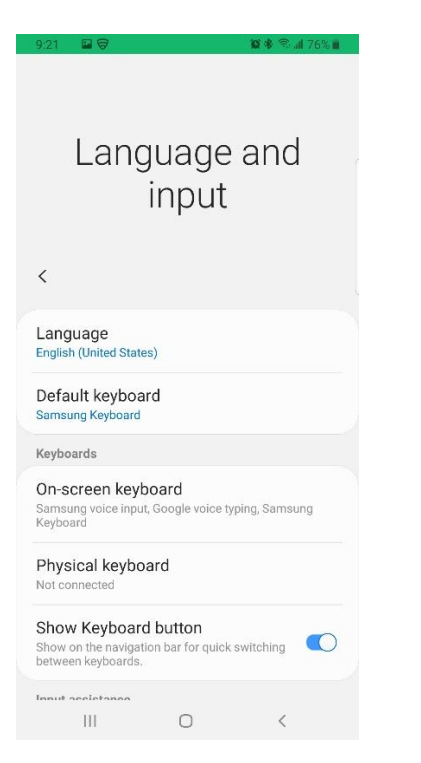

## Pulsa "Add a Language."

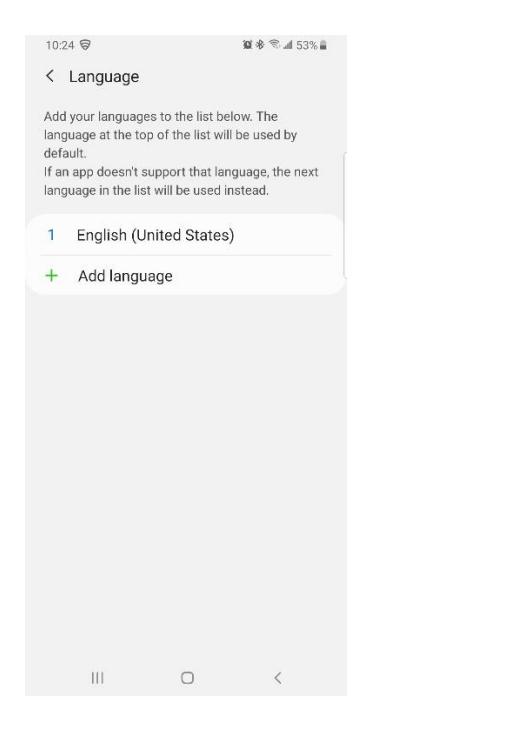

Selecciona tu idioma preferido de la lista. Si es necesario, selecciona la región para el idioma que has escogido.

| 11:33 🖪 🗉 ♀     | • ♥  □ |
|-----------------|--------|
| ← Español       |        |
| Suggested       |        |
| España          |        |
| Estados Unidos  |        |
| All regions     |        |
| Argentina       |        |
| Belice          |        |
| Bolivia         |        |
| Brasil          |        |
| Canarias        |        |
| Ceuta y Melilla |        |
| <               |        |

Presiona en el idioma que has escogido y deslizar el idioma hasta arriba.

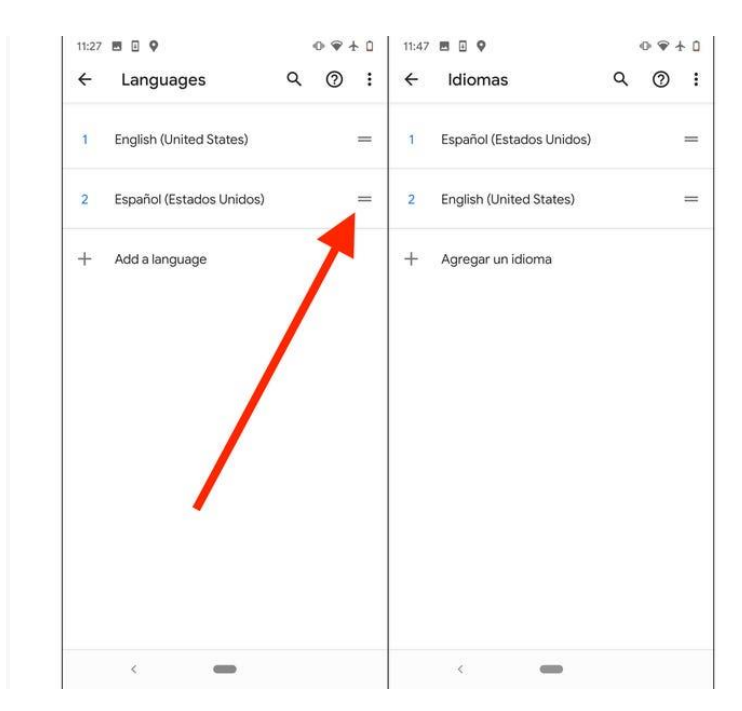

El idioma debe de estar cambiado. Si no está en español debes de reiniciar su celular.